| Classification | DCON Utility Pro F | No.     | DCON_01_003 |      |            |      |     |
|----------------|--------------------|---------|-------------|------|------------|------|-----|
| Author         | Martin             | Version | 1.0.1       | Date | 2020/12/23 | Page | 1/2 |

## How to back up and restore the I-87K module settings on the PAC host?

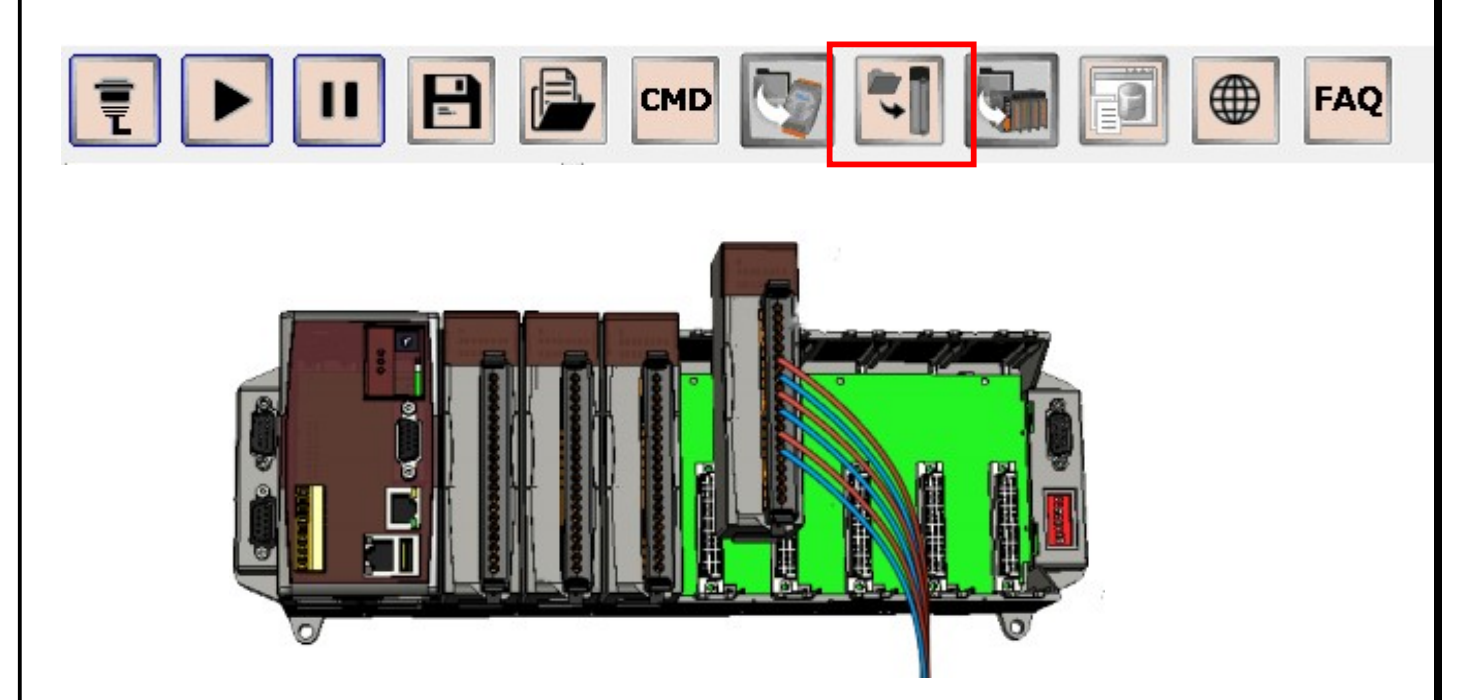

When using DCON Utility Pro to search for the modules on the PAC host slot, including serial communication I-8K (parallel communication I/O) and I-87K (serial communication I/O) modules. Parallel communication module control settings are written in the development program through SDK (API library), there is no setting problem. The serial communication module must be set through commands, and the relevant settings are stored in the EEPROM of the module. Therefore, it is necessary to save the relevant settings of the module as a file in case the module is damaged and replaced in the future. DCON Utility Pro provides the function of saving the I-87K/I-97K module settings as a file, and can restore the settings from the file.

| Classification | DCON Utility Pro F | DCON Utility Pro FAQ |       |      |            |      |     |  |
|----------------|--------------------|----------------------|-------|------|------------|------|-----|--|
| Author         | Martin             | Version              | 1.0.1 | Date | 2020/12/23 | Page | 2/2 |  |
|                |                    |                      |       |      |            |      |     |  |

## Backup the configurations of I-87K modules

Step 1: Search the backplane I/O modules, after configuring the I-87K modules we can save all the I-87K I/O settings to a project, as Chapter 2 operation.

| 87082-S1-A-0-N81-0   | ID                  | Address        | Baud Rate     | Checksum    | Format | Status   | Description                      | Comments  |
|----------------------|---------------------|----------------|---------------|-------------|--------|----------|----------------------------------|-----------|
| - 87013:S3:A:0:N81:0 | 87082               | Slot1          | 115200        | Disabled    | N,8,1  | Slot I/O | [DCON]2*Counter/Frequency + 2*DO | Supported |
| 87028U:S4:A:0:N81:0  | 870281              | Slot4          | 115200        | Disabled    | N.8,1  | Slot I/O | [DCON]4*AO (V)                   | Supported |
| 8050:55:-:-:API      | 8050                | Slot5          | -             | -           | -      | Slot I/O | [API]16*Universal Digital I/O    | Supported |
| 8014:S7:-:-:API      | 8046                | Slot6          |               | -           |        | Slot I/O | [API]16*DI                       | Supported |
|                      | 8014                | Slot7          | -             | -           | -      | Slot I/O | [API]8/16*AI (mA,mV,V)           | Supported |
|                      | 87028U Firmware[A20 | 1]             |               |             |        |          |                                  | ×         |
|                      | Configuration AO    | Host WDT Co    | mmands Log Su | mmary About |        |          |                                  |           |
|                      | Protocol (INIT*)    | DCON           | *             |             |        |          |                                  |           |
|                      | Address             | 0              | ÷ [00H]       |             |        |          |                                  |           |
|                      | Baud Rate (INIT*)   | 115200         |               |             |        |          |                                  |           |
|                      | Parity (INIT*)      | N,8,1          | -             |             |        |          |                                  |           |
|                      | Checksum (INIT*)    | Disabled       | •             |             |        |          |                                  |           |
|                      | Analog Format       | 2's Complement | nt Form 🔻     |             |        |          |                                  |           |
|                      |                     |                |               |             |        |          |                                  |           |
|                      |                     |                |               |             |        |          |                                  |           |
|                      |                     |                |               |             |        |          |                                  |           |
|                      |                     |                |               |             |        |          |                                  |           |
|                      |                     |                |               |             |        |          |                                  |           |
|                      |                     |                |               |             |        |          |                                  |           |
|                      |                     |                |               |             |        |          |                                  |           |
|                      |                     |                |               |             |        |          |                                  |           |

Note: When save searched serial I/O settings to the path search\project\ folder, it will also save another copy to auto\_config\ folder at the same time, then we can use this file to restore the I-87K I/O configurations.

| COM1:Backplane:* |                                                                                                | ID                                       | Addross                                   | Raud Pate                            | Chacksum                         | Format                       | Status                                                   | Descrit                                              | ation                                                                                         | Common                                              |
|------------------|------------------------------------------------------------------------------------------------|------------------------------------------|-------------------------------------------|--------------------------------------|----------------------------------|------------------------------|----------------------------------------------------------|------------------------------------------------------|-----------------------------------------------------------------------------------------------|-----------------------------------------------------|
|                  |                                                                                                | 87082<br>87013<br>87028U<br>8050<br>8046 | Slot1<br>Slot3<br>Slot4<br>Slot5<br>Slot6 | 115200<br>115200<br>115200<br>-<br>- | Disabled<br>Disabled<br>Disabled | N,8,1<br>N,8,1<br>N,8,1<br>- | Slot I/O<br>Slot I/O<br>Slot I/O<br>Slot I/O<br>Slot I/O | [DCON<br>[DCON<br>[DCON<br>[DCON<br>[API]1<br>[API]1 | 1]2*Counter/Frequency + 2*DO<br>1]4*AI (RTD)<br>1]8*AO (V)<br>6*Universal Digital I/O<br>6*DI | Support<br>Support<br>Support<br>Support<br>Support |
|                  |                                                                                                | 8014                                     | Slot7                                     | -                                    | -                                | -                            | Slot I/O                                                 | [API]8                                               | /16*AI (mA,mV,V)                                                                              | Support                                             |
|                  | Save As                                                                                        |                                          |                                           |                                      |                                  |                              |                                                          | <b>—</b> ×                                           |                                                                                               |                                                     |
|                  |                                                                                                | « search )                               | project 🕨                                 | application_1                        | <del>ب</del> +                   | Sean                         | ch application_1                                         | Q                                                    |                                                                                               |                                                     |
|                  | Organize 🔻                                                                                     | New fold                                 | er                                        |                                      |                                  |                              | 855                                                      | • 🔞                                                  |                                                                                               |                                                     |
|                  | 🗼 Downlo                                                                                       | ads 🔦                                    | Name                                      | ^                                    |                                  | Dat                          | e modified                                               | Туре                                                 |                                                                                               |                                                     |
|                  | 📃 Recent F                                                                                     | Places                                   | 退 conf                                    | ig                                   |                                  | 11/                          | 1/2020 10:46 PM                                          | File folder                                          |                                                                                               |                                                     |
|                  | <ul> <li>Libraries</li> <li>Docume</li> <li>Music</li> <li>Pictures</li> <li>Videos</li> </ul> | ents<br>≣                                | appli appli                               | ication_1                            |                                  | 11/                          | 2/2020 6:20 PM                                           | Text Docum                                           |                                                                                               |                                                     |
|                  | P Computer 🏭 Computer 🏭 OS (C:)                                                                | .)                                       |                                           |                                      |                                  |                              |                                                          |                                                      |                                                                                               |                                                     |
|                  | 👊 Network                                                                                      | -                                        | •                                         |                                      |                                  |                              |                                                          | Þ                                                    |                                                                                               |                                                     |
| Clear            | File <u>n</u>                                                                                  | ame: appli                               | cation_1                                  |                                      |                                  |                              |                                                          | •                                                    |                                                                                               |                                                     |
|                  | Save as                                                                                        | tune                                     |                                           |                                      |                                  |                              |                                                          | •                                                    |                                                                                               |                                                     |

| Classification | DCON Utility Pro                      | o FAQ                       |                        |             |                 | No.        | DCON_01_003 |  |  |  |  |  |
|----------------|---------------------------------------|-----------------------------|------------------------|-------------|-----------------|------------|-------------|--|--|--|--|--|
| Author         | Martin                                | Version                     | 1.0.1                  | Date        | 2020/12/23      | Page       | 3/2         |  |  |  |  |  |
| Restore th     | Restore the I-87K settings from file. |                             |                        |             |                 |            |             |  |  |  |  |  |
| Step 1: Click  | to                                    | show the UI                 | of "Restore F          | or Back     | plane I-87K I/C | )"         |             |  |  |  |  |  |
|                |                                       | CMD                         |                        |             | FAQ             |            |             |  |  |  |  |  |
| COM1:          | Backplane:*                           | ID Address                  | Baud Rate Checks       | um Format   | Status De       | escription |             |  |  |  |  |  |
|                | Restore For Backplane I-87K I/0       | <b>V</b>                    |                        |             |                 |            |             |  |  |  |  |  |
|                | Conned I/O                            | ails of 1/0 Setting   Confi | gured Result   Command | s Log About | na details      |            |             |  |  |  |  |  |
|                | 87082 Slo                             | :1                          | -                      | Jetti       | Show            | Restore    |             |  |  |  |  |  |
|                | Slo                                   | :2                          | -                      |             | Show            | Restore    |             |  |  |  |  |  |
|                | 87013 Slo                             | :3                          | -                      |             | Show            | Restore    |             |  |  |  |  |  |
|                | 87028U Slo                            | :4                          | -                      |             | Show            | Restore    | ]           |  |  |  |  |  |
|                | 8050 Slo                              | :5 Parallel I/O.            | No need to configure   | e           | Show            | Restore    |             |  |  |  |  |  |
|                | 8046 Slo                              | :6 Parallel I/O.            | No need to configure   | e           | Show            | Restore    | ]           |  |  |  |  |  |
|                | 8014 Slo                              | :7 Parallel I/O.            | No need to configure   | e           | Show            | Restore    |             |  |  |  |  |  |
|                | Scan backplane I/O                    |                             |                        |             |                 |            |             |  |  |  |  |  |
|                | Exit                                  | Load cor                    | figured INI file       |             |                 |            |             |  |  |  |  |  |
|                | T:\Temp\DCON_Utility_Pro_PC\au        | o_config\                   |                        |             |                 |            | 1           |  |  |  |  |  |

Note: For I-8K modules are configured by SDK in program, they don't have any commands. Step 2: To load the previous saved configure file from auto\_config\ folder

| Organize 🔻 New folder                                               | i 🕂 🗖 🔞                       |      |
|---------------------------------------------------------------------|-------------------------------|------|
| Favorites                                                           | Date modified Type            |      |
| Nesktop Config                                                      | 11/1/2020 10:46 PM File folde |      |
| Downloads                                                           | 11/2/2020 6:20 PM Configur    | atio |
| 🔚 Recent Places 📃 readme                                            | 9/23/2013 5:23 PM Text Doct   | im.  |
| Computer<br>Computer<br>Cos CC:)<br>Computer<br>Cos CC:<br>Computer | 11/2/2020 11:05 PM Configur   | 110  |
| File <u>n</u> ame: application_1                                    | III<br>Vite Cancel            | • •  |

| Classification                                                                                           | DCON Utility Pro F                                                                                | CON Utility Pro FAQ |                |         |  |  |  |  |  |  |
|----------------------------------------------------------------------------------------------------|---------------------------------------------------------------------------------------------------|---------------------|----------------|---------|--|--|--|--|--|--|
| Author                                                                                                   | Martin                                                                                            | Page                | 4/2            |         |  |  |  |  |  |  |
| Step 3: After loading the project setting file, if the configuration is correct, the originally disabled |                                                                                                   |                     |                |         |  |  |  |  |  |  |
| "Show" and                                                                                               | "Restore" functions                                                                               | will becor          | me enabled.    |         |  |  |  |  |  |  |
| Click "Show'                                                                                             | " to view the detaile                                                                             | d informat          | tion of I/O se | ttings. |  |  |  |  |  |  |
| Click "Resto                                                                                             | Click "Restore" Restore the configuration of the I/O module to the setting content of the project |                     |                |         |  |  |  |  |  |  |
| file.                                                                                                    |                                                                                                   |                     |                |         |  |  |  |  |  |  |

| Canad I/O                                                                                                    | Clat                                                                                                    | Configured Status                                                                                                    | Catting dataile                                                                  |                                                                                      |
|----------------------------------------------------------------------------------------------------|----------------------------------------------------------------------------------------------------|----------------------------------------------------------------------------------------------------|----------------------------------------------------------------------------------|--------------------------------------------------------------------------------------|
| Scaned I/O                                                                                                    | Slot 1                                                                                                    | Configured Status                                                                                                    | Setting details                                                                  |                                                                                      |
| 0/002                                                                                                    | 500.1                                                                                                    | -                                                                                                    | Show                                                                             | Restore                                                                              |
|                                                                                                    | Slot:2                                                                                                    | 12                                                                                                    | Show                                                                             | Restore                                                                              |
| 87013                                                                                                    | Slot:3                                                                                                    | -                                                                                                    | Show                                                                             | Restore                                                                              |
| 87028U                                                                                                    | Slot:4                                                                                                    |                                                                                                    | Show                                                                             | Restore                                                                              |
| 8050                                                                                                    | Slot:5                                                                                                    | Parallel I/O. No need to configure                                                                                                    | Show                                                                             | Restore                                                                              |
| 8046                                                                                                    | Slot:6                                                                                                    | Parallel I/O. No need to configure                                                                                                    | Show                                                                             | Restore                                                                              |
| 8014                                                                                                    | Slot:7                                                                                                    | Parallel I/O. No need to configure                                                                                                    | Show                                                                             | Restore                                                                              |
| store For Backplan                                                                                                    | e I-87K J/O                                                                                                    |                                                                                                    |                                                                                  |                                                                                      |
|                                                                                                    |                                                                                                    | Velim Ilicanion                                                                                                    |                                                                                  |                                                                                      |
| NPUT_MODE = CI<br>OW_TRIGGER_LE<br>IIGH_TRIGGER_LE                                                                                                | H:0 Non-Isolat<br>VEL = 0.8V<br>VEL = 2.4V                                                                                                    | ed, CH:1 Non-Isolated                                                                                                    |                                                                                  |                                                                                      |
| NPUT_MODE = Ci<br>OW_TRIGGER_LE<br>IIGH_TRIGGER_LE<br>Restore For Backplan<br>Restore Configura                                                   | e I-87K I/O<br>tion Details of                                                                                                    | I/O Setting Configured Result Commands Log                                                                                                    | About                                                                            |                                                                                      |
| NPUT_MODE = CI<br>OW_TRIGGER_LE<br>HIGH_TRIGGER_LE<br>Restore For Backplan<br>Restore Configura<br>Scaned I/O                                     | e1-87K 1/0<br>tion Details of<br>Set = 2.4V<br>e1-87K 1/0<br>Details of<br>Slot                                                                                                    | I/O Setting Configured Result Commands Log<br>Configured Status                                                                                                    | About<br>Setting details                                                         |                                                                                      |
| NPUT_MODE = CI<br>OW_TRIGGER_LE<br>IGH_TRIGGER_LE<br>Restore For Backplan<br>Restore Configura<br>Scaned I/O<br>87082                             | e1-87K1/O<br>e1-87K1/O<br>tion Details of<br>Slot: 1                                                                                                    | I/O Setting Configured Result Commands Log<br>Configured Status                                                                                                    | About<br>Setting details                                                         | Restore                                                                              |
| NPUT_MODE = Ci<br>OW_TRIGGER_LE<br>IIGH_TRIGGER_LE<br>Restore For Backplan<br>Restore Configura<br>Scaned I/O<br>87082                            | e I-87K I/O<br>e I-87K I/O<br>E - 87K I/O<br>E - 8                           | I/O Setting Configured Result Commands Log<br>Configured Status                                                                                                    | About<br>Setting details<br>Show<br>Show                                         | Restore                                                                              |
| NPUT_MODE = CI<br>OW_TRIGGER_LE<br>IIGH_TRIGGER_LE<br>Restore For Backplan<br>Restore Configura<br>Scaned I/O<br>87082<br>87013                   | e I-87K I/O<br>tion Details of<br>Slot: 1<br>Slot: 2<br>Slot: 3<br>Slot: 3                                                                                                    | I/O Setting Configured Result Commands Log<br>Configured Status                                                                                                    | About<br>Setting details<br>Show<br>Show                                         | Restore<br>Restore<br>Restore                                                        |
| NPUT_MODE = CI<br>OW_TRIGGER_LE<br>IIGH_TRIGGER_LE<br>Restore For Backplan<br>Restore Configura<br>Scaned I/O<br>87082<br>87013<br>87028U         | e 1-87K I/O<br>e 1-87K I/O<br>tion Details of<br>Slot: 1<br>Slot: 2<br>Slot: 3<br>Slot: 4                                                                                                    | I/O Setting Configured Result Commands Log<br>Configured Status                                                                                                    | About Setting details Show Show Show Show Show Show                              | Restore<br>Restore<br>Restore<br>Restore                                             |
| NPUT_MODE = CI<br>OW_TRIGGER_LE<br>IIGH_TRIGGER_LE<br>Restore For Backplan<br>Restore Configura<br>Scaned I/O<br>87082<br>87013<br>87028U<br>8050 | e 1-87K 1/O<br>e 1-87K 1/O<br>tion Details of<br>Slot: 1<br>Slot: 2<br>Slot: 3<br>Slot: 4<br>Slot: 5                                                                                                    | I/O Setting Configured Result Commands Log<br>Configured Status<br>OK<br>-<br>OK<br>OK<br>Parallel I/O. No need to configure                                                                       | About<br>Setting details<br>Show<br>Show<br>Show<br>Show                         | Restore<br>Restore<br>Restore<br>Restore<br>Restore                                  |
| NPUT_MODE = CI<br>OW_TRIGGER_LE<br>HIGH_TRIGGER_LE<br>Scaned I/O<br>87082<br>87013<br>87028U<br>8050<br>8046                                      | e1-87K J/O<br>e1-87K J/O<br>tion Details of<br>Slot: 1<br>Slot: 2<br>Slot: 3<br>Slot: 4<br>Slot: 5<br>Slot: 6                                                                                                    | I/O Setting Configured Result Commands Log<br>Configured Status<br>OK<br>-<br>OK<br>Parallel I/O. No need to configure<br>Parallel I/O. No need to configure                                       | About<br>Setting details<br>Show<br>Show<br>Show<br>Show<br>Show                 | Restore<br>Restore<br>Restore<br>Restore<br>Restore<br>Restore                       |
| NPUT_MODE = CI<br>OW_TRIGGER_LE<br>HIGH_TRIGGER_LE<br>Scaned I/O<br>87082<br>87013<br>87028U<br>8050<br>8046<br>8014                              | el-87K I/O<br>el-87K I/O<br>el-87K | I/O Setting Configured Result Commands Log<br>Configured Status<br>OK<br>Parallel I/O. No need to configure<br>Parallel I/O. No need to configure<br>Parallel I/O. No need to configure            | About<br>Setting details<br>Show<br>Show<br>Show<br>Show<br>Show<br>Show         | Restore<br>Restore<br>Restore<br>Restore<br>Restore<br>Restore<br>Restore<br>Restore |
| NPUT_MODE = CI<br>OW_TRIGGER_LE<br>HIGH_TRIGGER_LE<br>Scaned I/O<br>87082<br>87013<br>87028U<br>8050<br>8046<br>8014<br>Scan backplar             | eI-87K I/O<br>tion Details of<br>Slot: 1<br>Slot: 2<br>Slot: 3<br>Slot: 3<br>Slot: 5<br>Slot: 5<br>Slot: 6<br>Slot: 7<br>me I/O                                                                                                    | I/O Setting Configured Result Commands Log<br>Configured Status<br>OK<br>-<br>OK<br>Parallel I/O. No need to configure<br>Parallel I/O. No need to configure<br>Parallel I/O. No need to configure | About<br>Setting details<br>Show<br>Show<br>Show<br>Show<br>Show<br>Show<br>Show | Restore<br>Restore<br>Restore<br>Restore<br>Restore<br>Restore<br>Restore            |

ICP DAS Co., Ltd. Technical document

| Classification | DCON Utility Pro F | No.     | DCON_01_003 |      |            |      |     |
|----------------|--------------------|---------|-------------|------|------------|------|-----|
| Author         | Martin             | Version | 1.0.1       | Date | 2020/12/23 | Page | 5/2 |

a. If you use an old version of DCON Utility Pro (version lower than V4.0.0.1) to save the ini file of the old configuration, it can also use the file to restore the I-87K settings.

Note: The old version of the ini file is only for a single module, the new version is for all Slot

modules

| Restore For B | ackplane I-87K | I/O                       |                  |                      |               |                     |              |        | 23 |
|---------------|----------------|---------------------------|------------------|----------------------|---------------|---------------------|--------------|--------|----|
| Restore Co    | onfiguration [ | Details of I/(            | O Setting Cor    | nfigured Result Comm | hands Log Abo | out                 |              |        |    |
| Scaned        | I/O            | Slot                      | Con              | figured Status       | S             | etting details      |              |        |    |
| 87082         | S              | lot:1                     |                  | -                    | [             | Show                | Re           | estore |    |
|               | S              | lot:2                     |                  | -                    | [             | Show                | Re           | estore |    |
| 87013         | S              | lot:3                     |                  | 5 <del>7</del> 31    | [             | Show                | Re           | estore |    |
| 87028         | J S            | lot:4                     |                  | -                    | [             | Show                | Re           | estore |    |
| 8050          | Open           |                           |                  |                      |               |                     | ×            | store  |    |
| 8046          |                | 🍌 « DCON                  | N_Utility_Pro_PC | C ▶ auto_config ▶    | <b>- 4-</b> ∫ | earch auto_config   | P            | store  |    |
| 8014          | Organize 🔻     | <ul> <li>New f</li> </ul> | older            |                      |               |                     |              | store  |    |
|               | 🔶 Favorit      | tes                       | Name             |                      |               | Date modified       | Туре         |        |    |
| Scan t        | Desk           | top                       | in cont          | ig                   |               | 11/1/2020 10:46 PM  | File folder  |        |    |
|               | Berg           | nioads                    | appi             | ication_1            |               | 11/2/2020 6:20 PM   |              |        |    |
|               | E Rece         | ITL Places                | Fead             | 702911               |               | 9/23/2013 5:23 PIVI | Configuratio |        |    |
|               | 🗎 Librari      | es.                       | · 34_0           | 70280                |               | 11/2/2020 11:05 PW  | Configuratio |        |    |
|               | Docu           | uments                    | =                |                      |               |                     |              |        |    |
| <b></b>       | J Musi         | ic                        |                  |                      |               |                     |              |        |    |
| EXI           | E Pictu        | Ires                      |                  |                      |               |                     |              |        |    |
| T:\Temp\DCO   | Vide           | os                        |                  |                      |               |                     |              |        | .d |

| Restore Configurat  | ion Details of I/O | Setting Configured Result Command | s Log About     |         |
|---------------------|--------------------|-----------------------------------|-----------------|---------|
| Scaned I/O          | Slot               | Configured Status                 | Setting details |         |
| 87082               | Slot:1             | -                                 | Show            | Restore |
|                     | Slot:2             | -                                 | Show            | Restore |
| 87013               | Slot:3             | 1                                 | Show            | Restore |
| 87028U              | Slot:4             | ОК                                | Show            | Restore |
| 8050                | Slot:5             | 7                                 | Show            | Restore |
| 8046                | Slot:6             | 7                                 | Show            | Restore |
| 8014                | Slot:7             | -                                 | Show            | Restore |
| Scan backplan       | e I/O              | Load configured INI file          |                 |         |
| LAIC                |                    | 2000 connigated intrine           |                 |         |
| Temp\DCON Utility P | ro_PC\auto_config\ |                                   |                 |         |

ICP DAS Co., Ltd. Technical document

| lassification                            | DCON Utility                                                          | CON Utility Pro FAQ No. DCON_0                                   |                              |                                                |                      |                           |         |       |  |  |  |  |
|------------------------------------------|-----------------------------------------------------------------------|------------------------------------------------------------------|------------------------------|------------------------------------------------|----------------------|---------------------------|---------|-------|--|--|--|--|
| uthor                                    | Martin/Ann                                                            | a Versi                                                          | ion                          | 1.0.0                                          | Date                 | 2019/08/13                | Page    | 6/2   |  |  |  |  |
| Some<br>1. The J<br>2. Inser<br>3. The o | error condition<br>pre-existing I/<br>rt a new mod<br>existing I/O is | ons may occu<br>'O is replaced<br>ule into the e<br>removed. (Se | ur.<br>d by<br>empt<br>ee ca | another new<br>cy slot. (See ca<br>ase slot 3) | I/O. (Se<br>ase slot | ee case slot 1 / sl<br>2) | ot 6)   |       |  |  |  |  |
| Restore For Bac                          | kplane I-87K I/O                                                      | T                                                                |                              |                                                |                      |                           |         | ×     |  |  |  |  |
| Restore Cont                             | figuration Details of                                                 | of I/O Setting Cont                                              | figured                      | d Result Command                               | is Log Abo           | out                       |         |       |  |  |  |  |
| Scaned I/                                | O Slot                                                                | Conf                                                             | figure                       | ed Status                                      | S                    | etting details            |         |       |  |  |  |  |
| 87018                                    | Slot:1                                                                | 87018 is not                                                     | corre                        | ect module[8708                                | 32]                  | Show                      | Res     | store |  |  |  |  |
| 87013                                    | Slot:2                                                                | 87013 modul                                                      | e sca                        | nned in empty s                                | lot                  | Show                      | Res     | store |  |  |  |  |
|                                          | Slot:3                                                                | Can not f                                                        | find r                       | module 87013                                   | [                    | Show                      | Res     | store |  |  |  |  |
| 87028U                                   | Slot:4                                                                |                                                                  | -                            |                                                | [                    | Show                      | Res     | store |  |  |  |  |
| 8050                                     | Slot:5                                                                | Parallel I/O.                                                    | No r                         | need to configur                               | e                    | Show                      | Res     | store |  |  |  |  |
| 87017Z                                   | 87017Z Slot:6 87017Z is not correct module[8046] Show                 |                                                                  |                              |                                                |                      |                           | Restore |       |  |  |  |  |
| 8014                                     | Slot:7                                                                | Res                                                              | store                        |                                                |                      |                           |         |       |  |  |  |  |
| Exit                                     |                                                                       | Load co                                                          | onfigur                      | ed INI file                                    |                      | ]                         |         |       |  |  |  |  |
|                                          |                                                                       |                                                                  |                              |                                                |                      |                           |         |       |  |  |  |  |
|                                          |                                                                       |                                                                  | S Co                         | ., Ltd. Technic                                | cal docu             | iment                     |         |       |  |  |  |  |